# 静電容量無接点方式キーボード 取扱説明書

この度は、静電容量無接点方式キーボード「400-SKB060」(以下本製品)をお買い上 げいただき誠にありがとうございます。この取扱説明書では、本製品の使用方法や安 全にお取扱いいただくための注意事項を記載しています。ご使用の前によくご覧くだ さい。読み終わったあともこの取扱説明書は大切に保管してください。

#### 最初にご確認ください

お使いになる前に、セット内容がすべて揃っているかご確認ください。 万一、足りないものがありましたら、お買い求めの販売店にご連絡ください。

セット内容

デザイン及び仕様については改良のため予告なしに変更することがあります。 本書に記載の社名及び製品名は各社の商標又は登録商標です。

# サンワサプライ株式会社

#### 安全にご使用していただくために

●製品を分解したり、改造しないでください。

●0℃~40℃の気温環境でお使いください。

●本製品に衝撃を加えないようにしてください。

●保証規定をよく読み正しくお使いください。

#### 健康に関する注意

マウスやトラックボール、キーボードを長時間操作すると、手や腕や首、肩などに負担が掛かり痛みや 痺れを感じることがあります。そのまま操作を繰り返していると、場合によっては深刻な障害を引き起 こす恐れがあります。マウスやキーボードを操作中に身体に痛みや痺れを感じたら、直ちに操作を中 止し、場合によっては医師に相談してください。

また日常のパソコン操作では定期的に休憩を取り、手や腕や首、肩など身体に負担が掛からないよう に心がけてください。

#### 快適な使用方法

- ●手首はまっすぐにのばし、指は少し曲げた状態にします。
- ●手はキーボード上で肘に対して90°以上にします。
- ●肩に力を入れたり、肩をすくめず、余分な力を入れないようにします。
- ●15分間タイプする度に、1~2分休憩をとってください。
- ●腕や肘を休めるため、手置き台(リストレスト)や肘付椅子の併用をお奨めします。
- ●画面を見るときは、心持ち目線が下がるように椅子の高さを調節してください。
- ●窓より少なくとも2mは離れて、自然光の入ってくる場所で、画面のコントラストを調節してください。 画面には液晶保護フィルタを装着することをお奨めします。

### ▲ 取扱い上のご注意

- ●航空機内でのご使用は、計器に影響を及ぼす可能性があるので使用しないでください。
- ●本製品は電気で動作しておりますので、発火する恐れがあります。万一煙が出たり変なにおいがし た場合は、本製品及び接続しているパソコンや機器の電源を切り、お買い上げの販売店又は、弊社 までご連絡ください。
- ●雷がなっている時に、本製品やケーブルに触れないでください。
- ▲落雷により感電する恐れがあります。
- ●本製品のカバーを開けたり、分解しないでください。
- ▲故障や感電の原因となることがあります。
- ●濡れた手で本製品やケーブルに触らないでください。
- ▲本製品がパソコンに接続されている時には、感電する恐れがあります。 ●本製品内部に液体、金属などの異物が入らないようにしてください。
- ▲感電や火災、故障の原因となることがあります。
- ●本製品に強い振動や衝撃を与えないでください。
- ▲故障・破損などの原因となることがあります。
- ●本製品を水分や湿気の多い場所、直射日光の当たる場所、ホコリや油煙などの多い場所、車中や暖 房器具のそばなどの高温となる場所に設置したり、保管しないでください。
- ▲故障・感電などの原因となることがあります。 ●本製品を重ねて設置したり、本製品の上に重いものを置かないでください。
- ▲火災や故障の原因となることがあります。
- ●本製品は不安定な場所に設置したり、保管しないでください。
- ▲落下により故障・破損の原因となることがあります。
- ●本製品や他の機器のケーブルを抜き差しする時には、必ずコネクタ部分を持ち無理な力を加えな いでください。
- ▲故障・破損などの原因となることがあります。
- ●本製品のケーブルや接続する機器のケーブルは、家具で踏んだり、扉ではさまないでください。またこれらのケーブルを引っ張ったり折り曲げないでください。
- ▲火災や故障の原因となることがあります。
- ●本製品を使用中に発生したデータやプログラムの消失についての保証はいたしかねます。 ▲定期的にバックアップを取るなどの対策をあらかじめ行ってください。
- ●本製品のお手入れをする場合には、ベンジンやシンナーなどの揮発性有機溶剤が含まれているも のは使用しないでください
- ▲塗装を痛めたり、故障の原因になることがあります。乾いた柔らかい布で乾拭きしてください。 ●本製品は医療機器、原子力設備や機器、航空宇宙機器、輸送設備や機器などの人命に関わる設備 や機器、及び高度な信頼性を必要とする設備や機器やシステムなどへの組込みや使用は意図され ておりません。これらの用途に本製品を使用され、人身事故、社会的障害などが生じても弊社はい かなる責任も負いかねます。
- ●本製品は日本国内用に作られております。日本国外の規格等には準拠しておりません。

# 1.対応機器·対応OS

#### 対応機種

●Windows搭載(DOS/V)パソコン ※USBポートを持ち、パソコンの本体がUSBポートの動作を保証している機種

※Windows日本語版のみサポート

#### 対応OS

- ●Windows 10.8.1.8.7
- ※機種により対応できないものもあります。

※この文章中に表記されるその他すべての製品名などは、それぞれのメーカーの登録 商標、商標です。

## 2.仕様

| +             | — . | / + | -       | - 表  | 示  | 108キー/日本語109A配列(かな表記なし)     |
|---------------|-----|-----|---------|------|----|-----------------------------|
| イン            | 1ター | フェー | -ス      | ・コネク | פל | USB(Aタイプコネクタ)               |
| +             | —   | Ł   | ,o<br>- | ッ    | チ  | 19mm                        |
| +             | —   | ス   | イ       | ッ    | チ  | メカニカルキー                     |
| +             | — : | スト  | · C     | ] —  | ク  | 4.0± 0.5mm                  |
| アクチュエーションポイント |     |     |         | ノポイ  | ント | 1.4mm/2.2mm                 |
| 動 作 力         |     |     |         |      | 力  | 45±10gf                     |
| 消費 電 流        |     | 流   | 100mA以下 |      |    |                             |
| サ             | イ   | ズ   | •       | 重    | 量  | 約W459×D158.8×H39.5mm·約1.5kg |
| ケ             | _   | ブ   | ï       | ル    | 長  | 約2.0m                       |

### 3.特長

- ●無接点静電容量キースイッチを採用しています。
- ●ソフトウェアでカスタマイズ可能なRGBバックライト内蔵です。
- ●アクチュエーションポイント1.4mmと2.2mmをソフトウェアで切替え可能です。
- ●30キーロールオーバーです。
- ●かな印字をなくしたシンプルなデザインです。※1
- ●スイッチが上部ハウジングに衝突したときに出る音を防ぐシリコン製Oリング内蔵です。
- ●マクロ機能内蔵です。
- ●応答速度1msの高速レスポンスです。

※1:かな印字が無いので、かな入力には適しません。

# 4.キーボードの接続

本製品はホットプラグに対応していますので、パソコンに電源が入っていても USBケーブルの抜き差しができます。

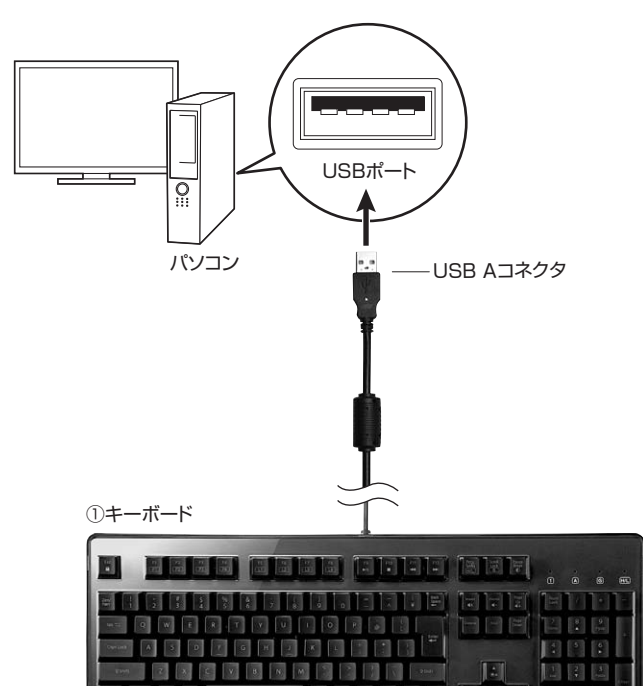

# 5.各部の名称とはたらき

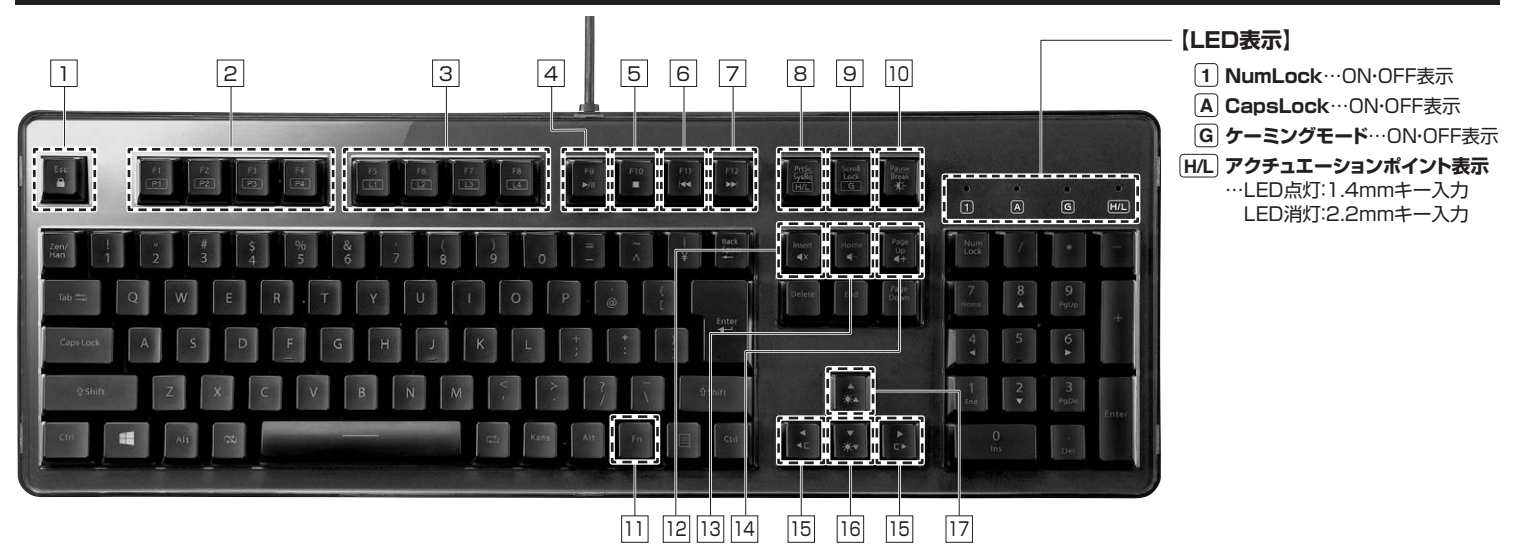

| 名称             | アイコン          | 機能                                                                                         |
|----------------|---------------|--------------------------------------------------------------------------------------------|
| 1 ESC          |               | キー入力ができないようにキーボードをロックします。<br>その際、「Esc」キーは赤く点灯します。                                          |
| 2 F1~F4        | ₽1<br>~<br>₽4 | キーに割り当てた機能が動作します。<br>割り当ては専用ソフトで設定できます。                                                    |
| 3 F5~F8        | L1<br>~<br>L4 | LEDの点灯パターンを変更できます。<br>LEDの点灯パターンは専用ソフトで設定できます。                                             |
| 4 F9           | ►/I           | 音楽を再生・一時停止します。                                                                             |
| 5 F10          |               | 音楽を停止します。                                                                                  |
| 6 F11          | 44            | 曲戻しします。                                                                                    |
| 7 F12          |               | 曲送りします。                                                                                    |
| 8 Print Screen | (HL)          | アクチュエーションポイント(キー入力ポイント)を切替える<br>ことができます。LED点灯時は1.4mmでキー入力が可能<br>です。LED消灯時は2.2mmでキー入力が可能です。 |

| 名称             | アイコン       | 機能                        |
|----------------|------------|---------------------------|
| 9 Scroll Lock  |            | ゲーミングモードをON・OFFできます。      |
|                |            | ゲーミングモード設定は、専用ソフトで設定できます。 |
| 10 Pause Break | Ж          | キーのバックライトをON・OFFできます。     |
| 11 Fn          | Fn         | 同時に押すことにより動作する機能があります。    |
| 12 Insert      | ∎×         | 消音します。                    |
| 13 Home        | <b>∢</b> - | 音量を下げます。                  |
| 14 Page UP     | <b>€</b> + | 音量を上げます。                  |
| 15 バックライト亦再    | <b>▲</b> C | バックライトのみた亦可します            |
|                | ⊂►         | バリンジョーの日を友美しなす。           |
| 16 輝度DOWN      | *∗         | 輝度を下げます。                  |
| 17 輝度UP        | ☀▲         | 輝度を上げます。                  |

# 6.ドライバインストール方法

https://direct.sanwa.co.jp/ltemPage/400-SKB060にアクセスします。
 ページ内のドライバインストールバナーをクリックし、zipファイルを保存します。
 SANWA SUPPLY Application Software Setup.exe」を開きます。
 「次へ」をクリックします。

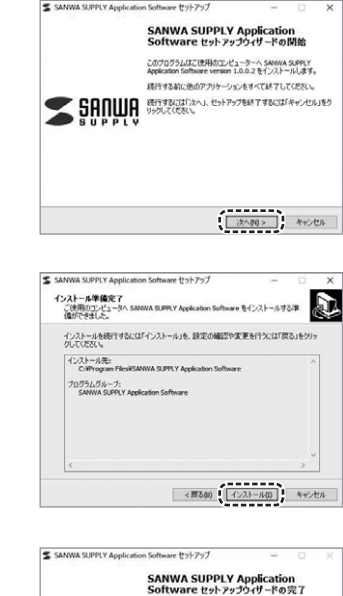

<u>売7(F)</u>

5.インストール先を選択し、 「インストール」をクリックします。

6.ドライバがインストールされます。 完了したら「完了」をクリックします。

# 7.インストールの確認

「Windows」→「コントロールパネル」→「デバイスマネージャー」をクリックします。 「ユーザーアカウント制御」の画面が表示されます。「続行<u>(C)</u>」をクリックしてください。

| 鸟 テバイス マネージャ                                              | _ [] × |
|-----------------------------------------------------------|--------|
| ファイル(E) 操作(A) 表示(U) ヘルブ(H)                                |        |
| ← → B 🗗 🖨 🖻 🗷                                             |        |
| ⊜ 🏘 USB (Universal Serial Bus) ユントローラ                     |        |
| Intel(4) 82371 AB/EB PCI to USB Universal Host Controller |        |
| USB // - F // 7                                           |        |
| - ee ://m USB //7                                         |        |
|                                                           |        |
|                                                           |        |
|                                                           |        |
| 京 朝、村かいた ドデオ およびゲーム かいりゅう                                 |        |
|                                                           |        |
|                                                           |        |
| ● 見 ディスプレイ アダプタ                                           |        |
| ・  ・ ・ ・ ・ ・ ・ ・ ・ ・ ・ ・ ・ ・ ・ ・ ・ ・ ・                    |        |
|                                                           |        |
| B-An 1 1.3                                                |        |
| 一位a USB ヒューマン インターフェイス デバイス                               |        |
| 🖲 📾 700%                                                  |        |
| ◎-弓 フロッピー ディスク コントローラ                                     |        |

### 8.詳細設定

機器一覧から「400-SKB060」を選択します。

※パソコンに接続されていて、SANWA SUPPLYApplication Softwareに対応す る機器のみ表示されます。

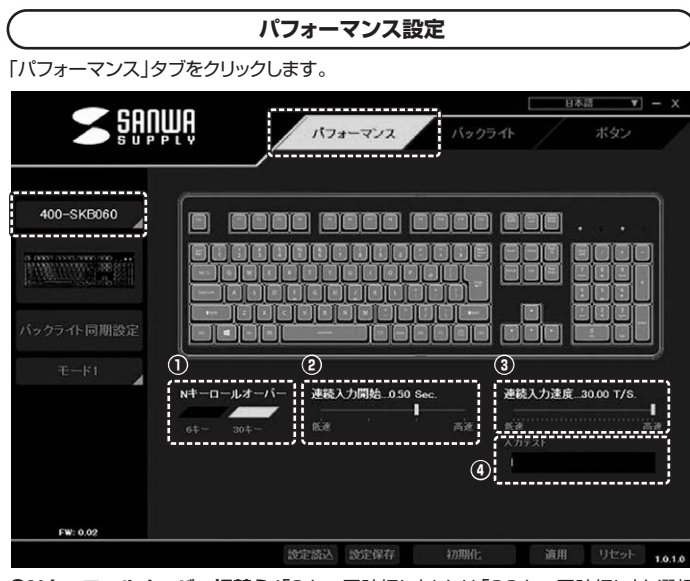

- ●Nキーロールオーバー切替え/「6キー同時押し」または「30キー同時押し」を選択 できます。
- ❷連続入力開始/キーを長押ししたとき、キーリピートモード(キーの連続入力)が有効 になる時間を設定できます。
- ❸連続入力速度/キーリピートの入力速度を設定できます。

④入力テスト/枠内に文字入力テストができます。

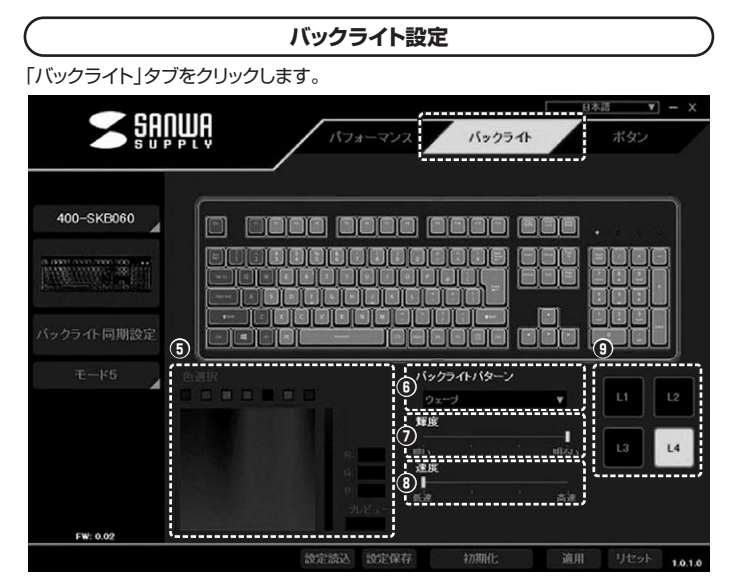

● ● 選択/バックライトの色を選択できます。

⑥バックライトパターン/ライトの点灯・点滅などのパターンを選びます。

●輝度/ライトの明るさを変更できます。

◎速度/ライトの切替わる速度を変更できます。

④ライトバターン切替え/4つのライトパターンを記憶できます。記憶したパターンは L1~L4キーを押すと変更できます。

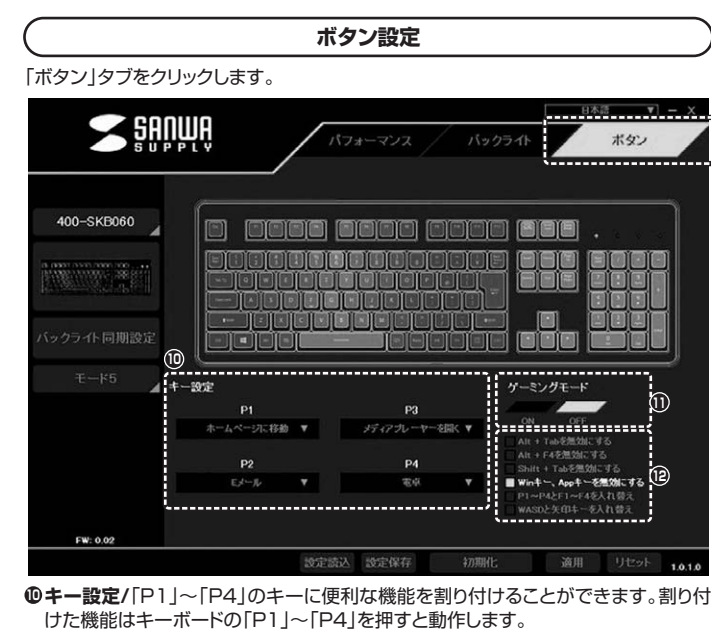

**①ゲーミングモード**/ゲーミングモードをON·OFFできます。

ピゲーミングモードでON・OFFできる内容は以下の通りです。

・Alt+Tabを無効にする。 ・Alt+F4を

Shift+Tabを無効にする。
 P1~P4とF1~F4を入れ替える。

・Alt+F4を無効にする。 ・Winキー、Appキーを無効にする。 ・WASDと矢印キーを入れ替える。

![](_page_2_Picture_20.jpeg)

![](_page_2_Picture_22.jpeg)

![](_page_2_Picture_23.jpeg)

バックライトの色を選びます。

FW: 0.02

ライトの明るさを変更できます。

①バックライトバターン/
 ①速度/
 ライトの点灯・点滅などのパターンを
 ライトの切替わる速度を変更できます。
 選びます。

・
・
キーボード(本製品)とマウス(弊社製品/400-MA112)を同時に接続している場合、
キーボードとマウスのアイコンがクリックできます。

|              |                          | 設定の保存    | F             |                             |                      |
|--------------|--------------------------|----------|---------------|-----------------------------|----------------------|
| <b>S</b> Şap | ŅĹŮ                      | パフォーマンス  | バックラ          | 11-                         | <u>林語</u> - x<br>ボタン |
| 400-SKB060   |                          |          |               |                             |                      |
| ±- 1         | N‡-0-1.3-15-<br>6+- 30+- | 建硫入力開始_0 | 50 Sec.<br>高速 | 連続入力速度。<br>低速<br>入力テスト<br>1 | .30.00 T/S.          |
| FW: 0.02     | (19                      | 20       | (EI)          |                             |                      |

⑥モード1~5/設定内容をモード1~5の5パターンに割り当てできます。タブから割 り当てたモードを選択すれば、すぐに設定を変更することができます。

 **⑬設定読込**/保存した設定を選択して読み込んで、設定を変更することができます。

②設定保存/各設定後、ここをクリックすれば設定が保存されます。 ※19で選択されてれいるモードに割り当てて保存します。

④初期化/初期設定に戻します。

②適用/設定内容を確定します。

③リセット/設定内容をリセットします。

### Windows 7またはWindows 10・8.1・8パソコン使用時に、 キーボードを接続してもしばらく認識しない場合の対処法について

インターネットに接続されたWindows 7やWindows 10・8.1・8のパソコンで、 キーボードを接続してもしばらく認識しない場合があります。

このような場合、初期USB機器接続時のドライバのインストール中、

Windowsが最新ドライバを自動的に検索する機能が働いている場合があります。 使用可能なマウスやタッチパッド・タッチパネル操作で、下記解決方法をお試しくだ さい。

#### ■最新ドライバを自動検索している時に表示されるウィンドウ

最初に接続すると、タスクバー右下に右記のよ うなメッセージが出ます。(このウィンドウは、設 定に関係なく表示されます)

ウィンドウをクリックすると、ドライバのインス

ここで、「Windows Updateを検索しています…」

と表示され、しばらく検索が続きます。

トール状況が確認できます。

|                                                                                            | S AIN C TO B C                                                                                | · 41 |
|--------------------------------------------------------------------------------------------|-----------------------------------------------------------------------------------------------|------|
|                                                                                            |                                                                                               |      |
| 1 トライバー ソフトワェアのイン                                                                          | シストール                                                                                         |      |
| デバイス ドライバー ソフトウエ                                                                           | アをインストールしています                                                                                 |      |
| USB Composite Device<br>USB スカナバイス<br>USD 入力ナバイス<br>USB Composite Device<br>Wireless Mouse | √ 後期する主義ができました<br>√ 使用する主義ができました<br>√ 使用する主義ができました<br>√ 使用する主義ができました<br>○ 取用のある Uddet を使用している |      |

THERE AS IN からのドライバーソフトウェアの取得をスキップする

MCS(C

デバイスドライバー ソフトウェアをインストールしています や ステータスを見るには、ここをクリックしてください。

#### ■解決方法

【1】使用されているパソコンのインターネット接続を無効にする。

- パソコン本体のワイヤレススイッチをOFFにしたり、ケーブルを抜くなどで ネットワークから切り離してください。
- 【2】Windowsのドライバインストール設定を変更する。 下記、手順[1]は、OSバージョンにより操作方法が異なります。ご使用のOS

の項目をご覧ください。 [1]<Windows 7の場合> (変更後は元に戻されることをおすすめします) ・「スタートメニュー」を開き、「デバイスとプリン ター」を開きます。

![](_page_3_Picture_19.jpeg)

![](_page_3_Picture_20.jpeg)

| <各0S共通> [2]使用しているパソコンのアイコン [3                                                                                                    | 3]表示されるメニュー内の「デバイスの                                                                                                    |  |  |  |  |
|----------------------------------------------------------------------------------------------------|----------------------------------------------------------------------------------------------------|--|--|--|--|
|                                                                                                    |                                                                                                    |  |  |  |  |
| [3]「いいえ」を選択し、「コンピューター上で…」か「Windows Updateから…」<br>を選択し、「変更の保存」をクリックして完了です。その後、USB機器の接続<br>を行ってください。           ************************************                                                  |                                                                                                    |  |  |  |  |
| 【3] Windows Updateの検索をスキップする。                                                                                                    |                                                                                                    |  |  |  |  |
| ドライバインストール時の状態表示ウィン<br>ドウ内で、(「最新ドライバを自動検索して<br>いる時に表示されるウィンドウ」を参照<br>「Windows Update からのドライバ-<br>ソフトウェアの取得をスキップする」を<br>リックします。<br>すると、自動的に検索がストップしますが<br>完了するまでに時間がかかります。場合<br>よっては、解決できないことがあります。 | Bits/Int UP 022/2022/2022         Bits/Int UP 022/2022/2022/2022           Bits/Int UP 022/2022/2022/2022/2022/2022/2022/2022 |  |  |  |  |

## 9.保証規定

1.保証期間内に正常な使用状態でで使用の場合に限り品質を保証しております。万一保証期間内で故障がありました場 合は、弊社所定の方法で無償修理いたしますので、保証書を製品に添えてお買い上げの販売店までお持ちください。 2.次のような場合は保証期間内でも有償修理になります。

(1)保証書をご提示いただけない場合。

(2)所定の項目をご記入いただけない場合、あるいは字句を書き換えられた場合。

- (3)故障の原因が取扱い上の不注意による場合。
   (4)故障の原因がお客様による輸送・移動中の衝撃による場合。
- (5)天変地異、ならびに公害や異常電圧その他の外部要因による故障及び損傷の場合。 (6)譲渡や中古販売、オークション、転売などでご購入された場合。
- 3.お客様ご自身による改造または修理があったと判断された場合は、保証期間内での修理もお受けいたしかねます
- 4.本製品の故障、またはその使用によって生じた直接、間接の損害については弊社はその責を負わないものとします。

5本製品を使用中に発生したデータやプログラムの消失、または破損についての補償はいたしかねます。 6本製品は医療機器、原子力設備や機器、航空宇宙機器、輸送設備や機器などの人命に関わる設備や機器、及び高度な信 新性を必要とする設備や機器やシステムなどへの組み込みや使用は意図されておりません。これらの用途に本製品を 使用され、人身事故、社会的障害などが生じても弊社はいかなる責任も負いかねます。

7.修理ご依頼品を郵送、またはご持参される場合の諸費用は、お客様のご負担となります。

8.保証書は再発行いたしませんので、大切に保管してください。

9.保証書は日本国内においてのみ有効です。

| 保証書             | サンワサプライ株式会社        |
|-----------------|--------------------|
| 型番: 400-SKB060  | シリアルナンバー:          |
| お客様・お名前・ご住所・TEL |                    |
|                 |                    |
|                 |                    |
|                 |                    |
|                 |                    |
| <br>販売店名・住所・TEL |                    |
|                 |                    |
|                 |                    |
|                 |                    |
|                 |                    |
| 担当者名            |                    |
| 保証期間            | 6ヶ月 お買い上げ年月日 年 月 日 |
|                 |                    |

![](_page_3_Picture_37.jpeg)

サンワダイレクト / 〒700-0825 岡山県岡山市北区田町1-10-1 TEL.086-223-5680 FAX.086-235-2381 BI/BC/HADaU